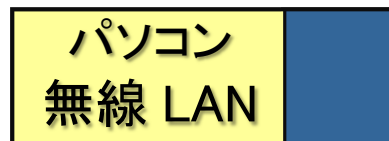

## 工学分館で無線 LAN を利用する 【学生編】

## ★ eduroam という無線 LAN サービスを利用して学内ネットワークやインターネットに接続できます。

## ■ ユーザ認証

・無線 LAN のアクセスポイントに接続するにはユーザ認証が必要です。

| ユーザ ID | サブ ID@student.tohoku.ac.jp |
|--------|----------------------------|
| パスワード  | サブ ID パスワード                |

■ 「サブ ID」「サブ ID パスワード」の設定方法

・「サブID」「サブ ID パスワード」は、「東北大学統合電子認証システム」にログインして、自分で任意に設定します。

① 東北大学統合認証システム にログインする

https://www.srp.tohoku.ac.jp/webmtn/LoginServlet

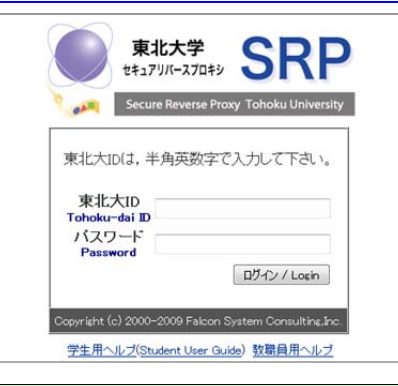

②「サブ ID 登録」画面で任意の ID・パスワードを登録する

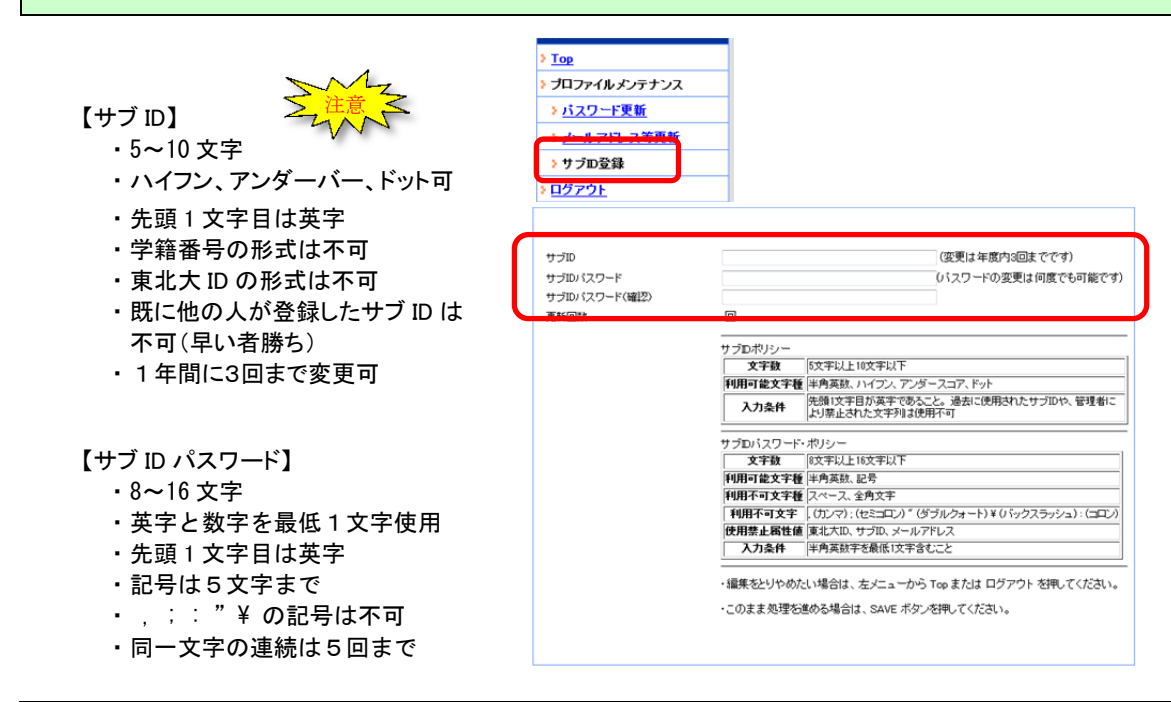

■ パソコンの設定方法

【接続に必要な情報】

| SSID      | eduroam                |  |
|-----------|------------------------|--|
| 認証        | eduroam 方式(IEEE802.1X) |  |
| セキュリティの種類 | WPA2 エンタープライズ          |  |
| 暗号化の種類    | AES                    |  |
| 認証方式      | PEAP / MSCHAPv2        |  |

【設定方法】

パソコンの機種や OS によって異なりますので、以下のサイトにあるマニュアルを参照してください。

〇 教育情報基盤センター: キャンパス無線 LAN サービス > 操作ガイド http://www.dc.tohoku.ac.jp/guide/WLAN/index\_wlan.html#guide

Windows 8 / Windows 7 / MacOS / iOS / android

■ 接続する (Windows 7 の 画面例)

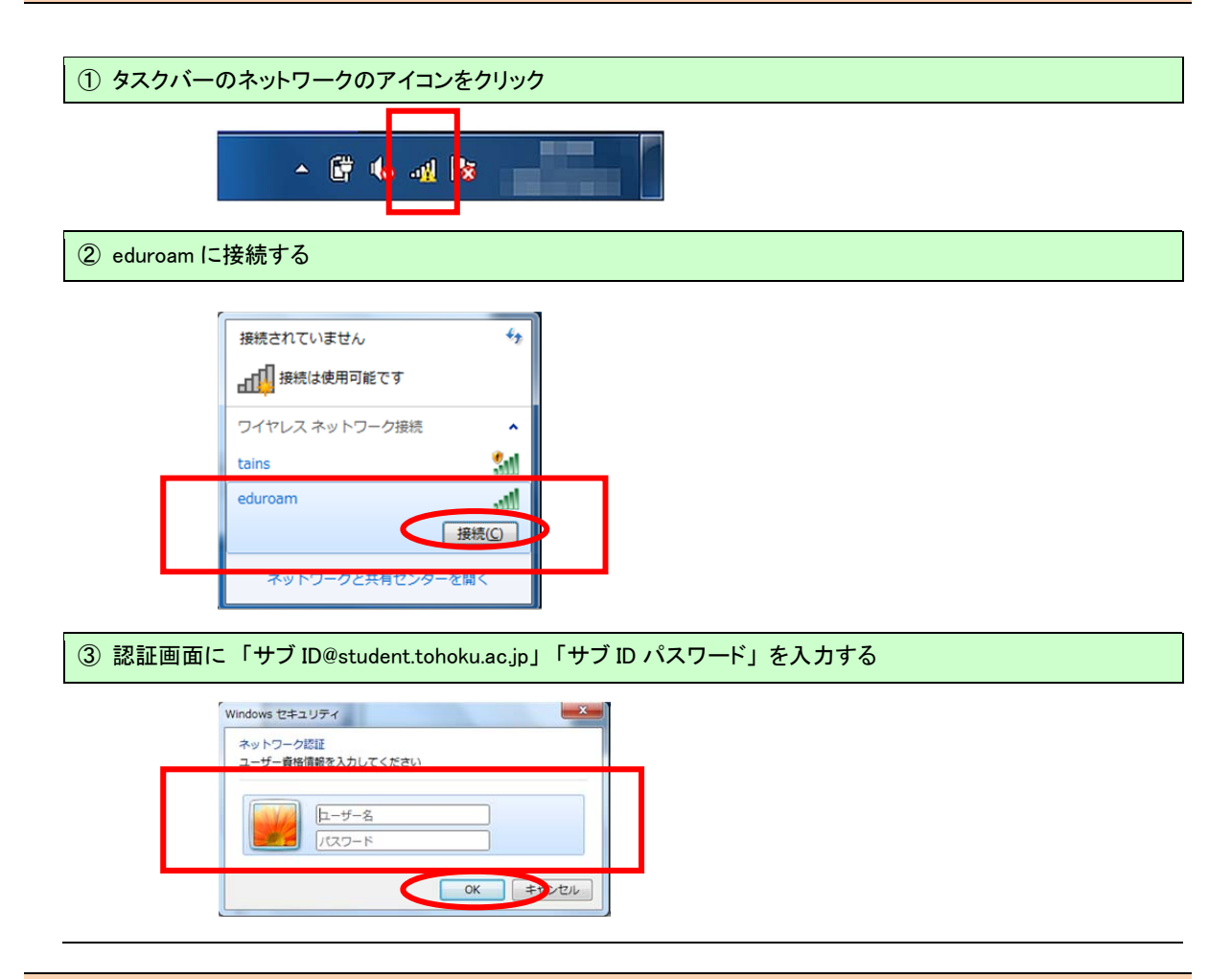

## ■問い合わせ先

・工学研究科・工学部 情報広報室 TEL: 022-795-5898 E-mail:eng-pr@eng.tohoku.au.jp